## Планирование изменения цен

30-08-2025 15:42

Механизм позволяет запланировать дату и новую цену для обновления. В указанную дату, услуга будет обновлена и будет установлена новая цена услуги. Обновление происходит в 01:00 в указанную дату по местному времени

# Планирование изменения цены услуги через прейскуранты

Зайдите в систему от имени «Системного администратора»

Перейдите в раздел «Учет услуг» → «Прейскуранты»

| <b>ို့ှိနဲ Настройка</b>       | Отче                                 | ты по объемам (оказанные услуги):                                                                                                    | _                                                          |
|--------------------------------|--------------------------------------|----------------------------------------------------------------------------------------------------|------------------------------------------------------------|
| 💭 Пользователи и подразделения | Отчеты кассовые (оплаченные услуги): |                                                                                                    | Настройки:                                                 |
| Расписания, кабинеты           | - 2012/00                            | NAME AND A DESCRIPTION OF A DESCRIPTION OF<br>A DESCRIPTION OF A DESCRIPTION OF A DESCRIPTION OF A DESCRIPTION OF A DESCRIPTION OF A DESCRIPTION OF A DESCRIPTION OF A DESCRIPTION OF A DESCRIPTION OF A DESCRIPTION OF A DESCRIPTION OF A DESCRIPTION OF A DESCRIPTION OF A DESCRIPTIONO | • прейскуранты                                             |
| 🛱 Аптека                       | - t cynned llec haynen am            | ем                                                                                                    | <ul> <li>reconstruction</li> <li>reconstruction</li> </ul> |
| 📳 Учет услуг                   |                                      | Andrease and an and an an and an and an and an and an an an and an an and an an and an an and an and an and an                                                                                                    | Пациенты                                                   |
| Работа клиники                 |                                      | Restaur your sponsore brown                                                                                                    | <ul> <li>Журнал амбулаторных посещений</li> </ul>          |

Найдите нужный прейскурант и нажмите кнопку «Прайс-лист»

| Прайс-листы:                     |       |           |             |    |    |   |
|----------------------------------|-------|-----------|-------------|----|----|---|
| Вид оплаты                       | Общий | Название  | Действует с | По |    |   |
| Платные медицинские услуги (ПМУ) | Да    | Основной  |             |    | D) | Þ |
| Платные медицинские услуги (ПМУ) | Да    | Программы |             |    | D, | Þ |
|                                  |       |           |             |    |    |   |

Найдите нужный раздел прайс-листа и нажмите кнопку «Просмотреть прейскурант»

| Инд | ивидуальный расчет Основной. Прейскуранты:                                                       |            |             |    |             |   |   |
|-----|--------------------------------------------------------------------------------------------------|------------|-------------|----|-------------|---|---|
| Nº  | Название                                                                                         | Предоплата | Действует с | По | Комментарий |   |   |
| 1.  | CMD                                                                                              | Нет        |             |    |             | Ø | ۲ |
| 2.  | Амбулаторные консультации                                                                        | Да         |             |    |             | 0 | ۲ |
| 3.  | Амбулаторные психокоррекционные, психотерапевтические и социореабилитационные медицинские услуги | Да         |             |    |             | 0 | ۲ |
| 4.  | Выездные амбулаторные консультации                                                               | Да         |             |    |             | Ø | ۲ |

Найдите в списке нужную услугу и нажмите кнопку «Запланировать изменение цены»

Last update: 14-01-2025 12:49 expert:prices:update\_price\_queue http://mgdemo.ru:5555/doku.php?id=expert:prices:update\_price\_queue

| код       Услуга       Индив. расч.       ДМС <ul> <li> <li> </li></li></ul>                                                                                                    | <b>Индивидуал</b><br>Прейскура | ьный расчет Основной<br>17 - СМD |              |           |   |                     |   |          |
|----------------------------------------------------------------------------------------------------|--------------------------------|----------------------------------|--------------|-----------|---|---------------------|---|----------|
| $= 09003 \rightleftharpoons_{enratho} p_{Decrivation} p_{Decrivation} p_{Decri$ | 🕻 Код                          | Услуга                           | Индив. расч. | дмс       |   |                     |   |          |
| $= 090002 \rightleftharpoons_{AnbGyMUH}$ $= 090004 \swarrow_{KpeamuHUH}$ $= 090004 \swarrow_{KpeamuHUH}$ $= 090006 \rightleftarrows_{MoveBas Kucnoma}$ $becnnatho & \emptyset & \emptyset & X$                                                                                                    | 090003                         | → Белковые фракции               | 520.00       | Бесплатно | 0 | $\bigotimes$        | ٥ | $\times$ |
| = 090004        → Kpeamuhuh         = 090006        → Moveebask kucnoma         290.00       Бесплатно         090006        → Moveebask kucnoma                                                                                                    | 090002                         | <i>→</i> Альбумин                | 320.00       | Бесплатно | 0 | $\widehat{\oslash}$ | ٥ | $\times$ |
| ■ 090006<br>→ Мочевая кислота 290.00 Бесплатно  Весплатно  Весплатно  Весплатно  Весплатно  Весплатно  Весплатно  Весплатно  Весплатно  Весплатно  Весплатно  Весплатно  Весплатно                                                                                                    | 090004                         | <i>→ Креатинин</i>               | 290.00       | Бесплатно | 0 | $\bigcirc$          | 0 | ×        |
|                                                                                                    | 090006                         | <i>→ Мочевая кислот</i> а        | 290.00       | Бесплатно | 0 | $\widehat{\oslash}$ | ٠ | $\times$ |

#### Появится всплывающее окно для установки нового изменения цены

| Запланировать изменение цены              |             |             |                    | ×    |
|-------------------------------------------|-------------|-------------|--------------------|------|
| Запланируйте изменение                    | цены для    | а услуги:   | :                  |      |
| 090003 1 2 Белковые                       | фракции     |             |                    |      |
| Новая цена Инд.рас.3 520                  | \$          | ପ (^ ୍      | $\supset \bigcirc$ |      |
| Новая цена ДМС.: 4 -1                     |             | ପ î î       | $\bigcirc$         | 7    |
| <b>Д</b> ата изменения цены: 5 дд.мм.гггг |             |             |                    |      |
| Запланированные изменения це              | н для данно | й услуги    |                    |      |
| Дата                                      | Инд.р.      | дм          | /IC                |      |
| 6 20-02-2025 через 1 месяц и 5 дней       | 650.00      |             |                    | ×    |
|                                           |             | 8<br>Отмена | 9<br>Сохран        | нить |

#### Описание пунктов окна

- Код услуги, для которой вызвано диалоговое окно планирования изменения цены
- Наименование услуги, для которой вызвано диалоговое окно планирования изменения цены
- Поле для ввода новой цены по Индивидуальному расчету
- Поле для ввода новой цены по ДМС
- Поле для выбора даты изменения цены
- Раздел окна, в котором указаны запланированные изменения для данной услуги
  - Если запланированных изменений нет, то выводится строка «Нет запланированных изменений»
  - Если запланированные изменения есть, то указывается таблица со списком столбцов:
    - Дата Дата, в которую будут обновлены цены
    - Период (Без заголовка) Позволяет оценить, через сколько времени будет изменение
    - Инд.р. Новая цена по «Индивидуальному расчету». Если не указана то обновление цены по «Индивидуальному расчету» не произойдет

0

- ДМС Новая цена по «ДМС». Если не указана то обновление цены по «ДМС» не произойдет
- Кнопки (без заголовка) Указывается кнопка «Удалить», которая позволяет отменить будущее изменение цены
- Функциональные кнопки
  - Кнопка «Округлить цену вверх до рубля»

3/3

- Кнопка «Добавить 10% к стоимости»
- Кнопка «Вернуть текущую цену услуги»
  - Кнопка «Отменить изменение цены»
- Кнопка «Отмена» скрывает диалоговое окно и отменяет планировку изменения
- Кнопка «Сохранить» создает запланированное изменение и скрывает диалоговое окно

#### Планирование изменения цены

- В диалоговом окне укажите новую цену. Если указываете одно изменение, то для второго поля следует нажать кнопку «Отменить изменение цены»
- Укажите вторую новую цену (необязательно)
- Укажите дату изменения цены
- Нажмите кнопку «Сохранить»

### Планирование изменения цен через общий механизм

From: http://mgdemo.ru:5555/ - **MIC Mgerm** 

Permanent link: http://mgdemo.ru:5555/doku.php?id=expert:prices:update\_price\_queue

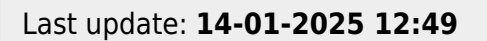

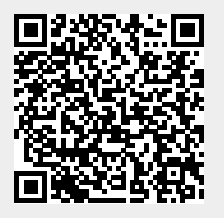